## **Strategy - Trades**

Questa sezione sono elencati in ordine cronologico e per ognuno sono riportati tutti i dati calcolati nel momento in cui l'ordine è stato registrato. Ogni cella è in ogni caso editabile mediante un doppio click del mouse. Particolare attenzione va posta su "Filled Type" e "Filled Quantity". In Filled Type è indicata la modalità con cui l'ordine è stato registrato, può essere paper trading o real market, cliccando sulla cella con il tasto sinistro del mouse è possibile modificare questo parametro. La casella Filled Quantity resta di colore blu fino a che l'ordine non viene eseguito o in paper trading o in real market.

|   | Uning a column header here to group by that column |                      |                  |                      |                    |                 |                 |        |          |                                                                                        |                                        |        |       |        |      |       |       |
|---|----------------------------------------------------|----------------------|------------------|----------------------|--------------------|-----------------|-----------------|--------|----------|----------------------------------------------------------------------------------------|----------------------------------------|--------|-------|--------|------|-------|-------|
|   | Filled<br>Date/Time                                | Name                 | Security<br>Type | Completion<br>Reason | Filled<br>Quantity | Filled<br>Price | Broker<br>Costs | Amount | Realized | Underlying<br>Price                                                                    | Volatility                             | Delta  | Gamma | Theta  | Vega | Rho   | Notes |
| 1 | 2015-09-01 14.34.11                                | Call @ 86 2015-12-18 |                  | Paper Trading        |                    | 4.472           | \$0.00          |        | \$0.00   | 80.55                                                                                  | 37.44                                  | 0.419  |       |        |      | 0.087 |       |
| 2 | 2015-09-01 14.34.11                                | Put @ 78 2015-12-18  | Put              | Paper Trading        |                    | 4.005           | \$0.00          |        | \$0.00   | 90.55                                                                                  | 34.64                                  | -0.390 |       |        |      | 0.107 |       |
| 3 | 2015-09-01 14:34:11                                | Put @ 76 2015-12-18  | Put              | Paper Trading        |                    | 3.88            | \$0.00          |        | \$0.00   | 80.55                                                                                  | 35.18                                  | -0.339 | 0.025 | -0.026 |      | 0.093 |       |
|   | 2015-09-01 14.34.11                                | Put () 82 2015-12-18 | Put              | Paper Tradng         |                    | 6.089           | \$0.00          |        | 50 OA    | Remove Trade<br>Trade in Real N<br>Export Trades<br>Choose Propertie<br>Save Propertie | Aarket<br>Ties<br>n Layout<br>i Layout | -0.495 | 0.027 |        |      |       |       |

## Video Tutorial

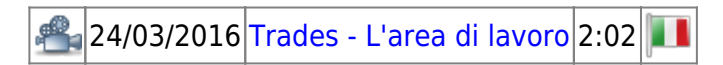

Clicca qui per vedere altri Video di Iceberg

## Il menù con il tasto destro del mouse

| Remove Trade           |  |  |  |  |  |  |
|------------------------|--|--|--|--|--|--|
| Trade in Real Market   |  |  |  |  |  |  |
| Book                   |  |  |  |  |  |  |
| Export Trades          |  |  |  |  |  |  |
| Choose Properties      |  |  |  |  |  |  |
| Load Properties Layout |  |  |  |  |  |  |
| Save Properties Layout |  |  |  |  |  |  |

- Remove Trade: cancella l'ordine selezionato da Iceberg, se l'ordine è in Real Market viene cancellato anche l'ordine a mercato
- Trade in Real Market: trasforma la registrazione dell'ordine da Paper Trading a Real Market
- Book: di aprire il book di negoziazione dello strumento selezionato
- Export Trades: esporta l'elenco dei trades in un file in formato \*.csv che può essere aperto con tutti i più diffusi fogli di calcolo
- Choose Properties: apre la finestra Choose Properties per scegliere le proprietà da visualizzare, al capitolo sotto l'elenco delle proprietà disponibili
- Load Properties Layout: carica una configurazione di proprietà precedentemente salvata

×

• Save Properties Layout: salva la configurazione di proprietà attualmente in uso

Per l'elenco delle Proprietà disponibili e la loro spiegazione, clicca qui.

From: http://manuals.playoptions.it/Iceberg\_old/ - Iceberg Options Solutions

Permanent link: http://manuals.playoptions.it/Iceberg\_old/it/trades

Last update: 2017/12/28 12:02